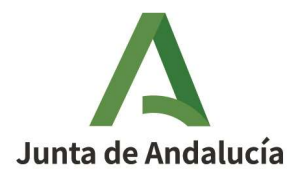

#### MANUAL DE USO DEL CATÁLOGO DE LA BIBLIOTECA DE LA CONSEJERÍA DE FOMENTO, INFRAESTRUCTURAS Y ORDENACIÓN DEL TERRITORIO

- 1. PANTALLA DE INICIO DEL CATÁLOGO COLECTIVO EN LÍNEA
- 2. PÁGINA DE BÚSQUEDA DE LA BIBLIOTECA
  - 2.1 CÓMO REALIZAR BÚSQUEDAS
  - 2.2 UTILIDADES DE BÚSQUEDA
  - 2.3 ÍNDICES DE AUTORIDADES
- 3. ELABORAR MIS PROPIAS BIBLIOGRAFÍAS O LISTADOS
- 4. ACCESO PERSONALIZADO

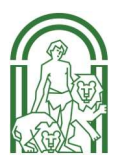

# 1. PANTALLA DE INICIO DEL CATÁLOGO COLECTIVO EN LÍNEA

Desde la página de inicio del catálogo en línea podemos:

- 1.- Consultar el catálogo completo (todas las bibliotecas de la red)
   2.- Consultar el catálogo específico de la biblioteca de la consejería
- 3.- Acceder al sistema como usuarios identificados

|                                                   |                                                                                          | 2                                                                                                    | Hoy es: 03/0                          | 04/2020   Usuario anonimo |
|---------------------------------------------------|------------------------------------------------------------------------------------------|----------------------------------------------------------------------------------------------------|---------------------------------------|---------------------------|
|                                                   |                                                                                          |                                                                                                    | Camet / Correa electrónico            | Controsofia<br>Conectar   |
| JUNTA DE ANDALUCIA                                |                                                                                          |                                                                                                    | éHas olvidado tu contraseña?          | Reconcerences             |
| SISTEMA ANDALUZ DE<br>Red de Centros de Docume    | BIBLIO EDAS Y GENTROS DE DORUMENTA<br>Inteción y Bibliotecas Especializadas de Andalucía | CION                                                                                                    |                                       |                           |
|                                                   | ,                                                                                        |                                                                                                    |                                       |                           |
|                                                   |                                                                                          | Especializada de Andalucía                                                                                                    |                                       |                           |
|                                                   |                                                                                          |                                                                                                    |                                       |                           |
|                                                   |                                                                                          |                                                                                                    |                                       |                           |
| Buscar:                                           | Buscar                                                                                   |                                                                                                    | Reserva de recurso<br>Solciar reserva | 5                         |
| en Catálogo completo                              |                                                                                          |                                                                                                    |                                       |                           |
|                                                   |                                                                                          |                                                                                                    | (Ver todas)                           | endarias 🛄                |
| Consultar el catálogo completo<br>El Hamonitoria. |                                                                                          |                                                                                                    |                                       |                           |
| * Nuevas adquisiciones                            |                                                                                          |                                                                                                    |                                       |                           |
|                                                   |                                                                                          |                                                                                                    |                                       |                           |
| Oniniones de los lectores:                        |                                                                                          | Nuke de etcuetas                                                                                                    |                                       |                           |
| Más valorados (14)                                |                                                                                          | Catilogo Lecter                                                                                                    |                                       |                           |
| Más comentados (11)                               |                                                                                          | Ebgueta: Buiscar                                                                                                    |                                       |                           |
|                                                   |                                                                                          | administración local acministración pública agricultura archivos arqueología arquitectura                                                                                                    |                                       |                           |
|                                                   |                                                                                          | arte higrafías carte flamenos economia exposiciones colectivas<br>exposiciones individualles flamenos historia informes literatura                                                                                                    |                                       |                           |
|                                                   |                                                                                          | literatura española medio ambiento monografías mujeres museos músico músico a contemporte a modelas priores músicos de servicios a contemporte a contemporte |                                       |                           |
|                                                   |                                                                                          | urhanismo                                                                                                    |                                       |                           |
|                                                   |                                                                                          |                                                                                                    |                                       |                           |
|                                                   |                                                                                          |                                                                                                    |                                       |                           |
|                                                   |                                                                                          |                                                                                                    |                                       |                           |
|                                                   |                                                                                          |                                                                                                    |                                       |                           |
| Buscar:                                           | Buscar                                                                                   |                                                                                                    | Solici                                | tar reserva               |
| en: Catálogo completo                             |                                                                                          |                                                                                                    |                                       |                           |
| Catálogo completo > Instituci                     | ones Culturales                                                                          |                                                                                                    | Bibli                                 | ografías recomendadas 🛅   |
| Soporte                                           | a la Administración Bca. Cons                                                            | sejería de Cultura y Patrimonio Histórico                                                                                                    | × (Ver                                | todas)                    |
| Consultar el catálogo com<br>Hemeroteca           | s Culturales Bca. Haci                                                                   | enda y Administración Pública                                                                                                    |                                       |                           |
|                                                   |                                                                                          | Hov es: 03/04/2020                                                                                                    | L Usuario anónim                      | 0                         |
|                                                   |                                                                                          |                                                                                                    |                                       |                           |
|                                                   |                                                                                          | Carnet / Correo electronico Contras                                                                                                    | sena                                  | Conectar                  |
|                                                   |                                                                                          | ¿Has olvidado tu contraseña?                                                                                                    |                                       |                           |
| ALUZ DE BIBLIOTECAS Y CE                          | NTROS DE DOCUMENTACIÓ                                                                    | N                                                                                                    |                                       |                           |
| le Documentación y Bibliotecas I                  | Especializadas de Andalucía                                                              |                                                                                                    |                                       |                           |
|                                                   |                                                                                          |                                                                                                    |                                       |                           |
|                                                   |                                                                                          | Información y Documentación<br>Especializada de Andalucía                                                                                                    |                                       |                           |
|                                                   |                                                                                          |                                                                                                    |                                       |                           |

Las credenciales para el acceso serán proporcionadas por la biblioteca. Una vez dentro se podrá cambiar la contraseña.

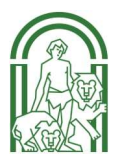

# 2. PÁGINA DE BÚSQUEDA DE LA BIBLIOTECA

El catálogo proporciona dos tipos de página de búsqueda: una página de búsqueda simple y una de búsqueda avanzada. La que se nos muestra por defecto es la página de búsqueda simple. En ella, introduciremos los términos de nuestra búsqueda y pulsaremos el botón

|                                                    |          | Información y Docume<br>Especializada de An |
|----------------------------------------------------|----------|---------------------------------------------|
|                                                    |          |                                             |
|                                                    | 1        |                                             |
| Buscar: 000000000000000000000000000000000000       | × Buscar |                                             |
| en: Bca. de la Consejería de Fomento y Vivienda    | X Buscar |                                             |
| Buscar: xxxxxxxxxxxxxxxxxxxxxxxxxxxxxxxxxxxx       | X Buscar | Υ.                                          |
| Buscar:       xxxxxxxxxxxxxxxxxxxxxxxxxxxxxxxxxxxx | X Buscar | ĩ                                           |
| Buscar: xxxxxxxxxxxxxxxxxxxxxxxxxxxxxxxxxxxx       | X Buscar | ĩ                                           |

Para acceder a la página de búsqueda avanzada, desde la página de búsqueda simple pulsamos la opción <u>Consultar el catálogo completo</u> y elegimos la biblioteca de la consejería como se muestra en la imagen

|                                                                      | В                             | úsqueda avanzada                   |                                                        | Opciones de cons                                         |
|----------------------------------------------------------------------|-------------------------------|------------------------------------|--------------------------------------------------------|----------------------------------------------------------|
|                                                                      | Buscando en: Catálogo complet | to                                 | 3                                                      | <ul> <li>Busqueda avanzac</li> <li>Hemeroteca</li> </ul> |
| Buscar:                                                              | Cualquier campo               | , Instituciones Culturales         | hi                                                     | • Nuevee adquisicio                                      |
| ON Catélogo complete                                                 | Character of California       | Soporte a la Administración        | ) Bca. Consejería de Cultura y Patrimonio Histórico    |                                                          |
| en. Catalogo completo                                                |                               | Servicios Culturales               | ) Bca.Consejería de Agricultura, Pesca y Desarrollo Ru | iral                                                     |
|                                                                      | Título                        | Instituciones Científico-técnicas  | ) Bca. Hacienda y Administración Pública               |                                                          |
| <u>.</u>                                                             | Autor                         |                                    | Bca. Consejería de Economía y Conocimiento             |                                                          |
| » Consultar el catálogo completo                                     | Auto                          |                                    | C.D. de la Consejería de Administración Local y Rela   | ciones Institucionales                                   |
| * Hemeroteca                                                         | Editorial                     |                                    | Bca. de la Consejería de Fomento y Vivienda            |                                                          |
| <ul> <li>Nuevas adquisiciones</li> <li>Occupieda plicital</li> </ul> | Materia                       |                                    | C.D. de la Cons. de Turismo y Deporte                  |                                                          |
| " Contenido Digital                                                  | Colección                     |                                    | Bca. Del. Prov. de Córdoba de la Cons. de Cultura      |                                                          |
|                                                                      |                               |                                    | Bca. del Servicio Andaluz de Empleo                    |                                                          |
|                                                                      | Publicado entre               |                                    | Bca. Sº. de D. y P. del Inst. And. de Admón. Pca. (L   | AAP)                                                     |
| Opiniones de los lectores:                                           |                               |                                    | Biblioteca de Medio Ambiente - CAGPDS                  |                                                          |
| Más valorados (14)                                                   |                               |                                    | C.D. de la Cámara de Cuentas de Andalucía              |                                                          |
|                                                                      | Lengua 📖 💟                    |                                    | Consejería de Empleo, Empresa y Comercio               |                                                          |
| Mas comentados (11)                                                  | Etiqueta:                     | Busc                               | ar                                                     |                                                          |
|                                                                      | administración loca           | I administración pública agricultu | ura archivos                                           | ,                                                        |

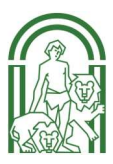

## 2.1 CÓMO REALIZAR BÚSQUEDAS

Se recomienda usar siempre la búsqueda avanzada para lo cual utilizaremos el siguiente formulario

|                           | Búsqueda avanzada                           |                 | Opciones de consulta<br>» Búsqueda avanzada |
|---------------------------|---------------------------------------------|-----------------|---------------------------------------------|
| Buscando en:              | Bca. de la Consejería de Fomento y Vivienda |                 | » Hemeroteca                                |
| Cualquier campo           |                                             |                 | » Nuevas adquisiciones                      |
|                           |                                             |                 | » Contenido Digital                         |
| Título 🔽                  |                                             | Índice          |                                             |
| Autor                     |                                             | Ind.Aut. Exacta |                                             |
| Editorial                 | The costs rectinguist                       | Índice          |                                             |
| Materia                   |                                             | Ind.Aut. Exacta |                                             |
| Colección                 |                                             | Índice          |                                             |
| Publicado entre           |                                             |                 |                                             |
| Lengua<br>País<br>Formato |                                             |                 |                                             |
| Ver en lista              | 10 🔽                                        |                 |                                             |
| Ordenar por               | Autor/Título                                |                 |                                             |
| Seleccionar histórico     |                                             |                 |                                             |
| Búsqueda facetada         |                                             |                 |                                             |
|                           |                                             | Buscar Limpiar  |                                             |

#### **Recomendaciones generales:**

Antes de empezar la búsqueda, recordar que:

- Se puede realizar usando el campo Cualquier campo, o por varios campos a la vez.

- Si no se tiene una idea clara de cuáles son los términos de búsqueda exactos, usaremos "Cualquier campo". Aquí, la consulta se llevará a cabo en todo el registro del documento, es decir, en autor, título, editorial... etc.

- Sólo rellenaremos campos concretos (autor, título, editorial, materia,colección...) cuando se conozcan con exactitud los términos de búsqueda. Obtendremos un número menor de documentos, pero más ajustados a nuestras necesidades de información.

- Se puede introducir los términos en mayúscula, minúscula, con o sin tildes.

- Cualquier término es un término de búsqueda (palabra, número, artículo...)

- Cuantas más palabras se introduzcan, menor número de registros recuperaremos. La estrategia más productiva será introducir una o dos palabras, y sólo cuando el resultado sea demasiado extenso, introduciremos más términos para hacer más específica la búsqueda.

El resultado obtenido será en forma de listado:

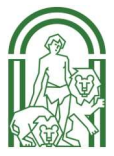

1 2 3 »

|                                                                                                    | 3 ocur.                                                                                                    | Refinar por Descubrir                                                                                                    |                  |
|----------------------------------------------------------------------------------------------------|----------------------------------------------------------------------------------------------------|----------------------------------------------------------------------------------------------------|------------------|
| मि                                                                                                    | ACTUACIONES en el Medio Ambiente Urbano Andaluz = Activites within the Andalusian Urban Environment / direccion<br>técnica, Andrés Carballo Roldán, Inmaculad Daza Martín, Sonsoles García Rodríguez, [etc.]. (2007)<br>Editorial: Sevilla: Consejería de Medio Ambiente, 2007.<br>Descrinción física: 72 o Il fot col. : 7 cm. + 1 CD-Rom. | Autor                                                                                                    |                  |
| 6.0.70                                                                                                    | Autores: Carballo Roldán, Andrés. ; Daza Martín, Inmaculada. ; García Rodríguez, Sonsoles.                                                                                                    | <ul> <li>Iglesias Costa, Mariela.</li> </ul>                                                                                                    | » Más            |
|                                                                                                    | Entidades: Andalucia. Consejería de Obras Públicas y Transportes.                                                                                                    | <ul> <li>Brito, Marcelo</li> </ul>                                                                                                    | (1)              |
|                                                                                                    |                                                                                                    | <ul> <li>Foro de Urbanismo para un Desarrollo mas<br/>Sostenible</li> </ul>                                                                                                    | (1)              |
|                                                                                                    | 4 ocur.                                                                                                    | Título                                                                                                    | (1)              |
|                                                                                                    | Agenda urbana española 2019. (2018)<br>Editorial: Madrid: Ministerio de Fomento, Secretaría General Técnica, [2018]<br>Descripción física: 1 archivo PDF (284 p.): il. col.                                                                                                    | <ul> <li>Ordenación del territorio, urbanismo y<br/>medio ambiente en un mundo en cambio /<br/>[coordinador, Antonio Serrano Rodríguez ;<br/>Antonio Serrano Rodríguez et al.].</li> </ul> | » Más<br>textos, |
| IN AGENDA                                                                                                    |                                                                                                    | <ul> <li>¿Cômo pueden ser sostenibles las ciudades<br/>conectadas?</li> </ul>                                                                                                    | ; (1)            |
| Concerning of the state of the state of the |                                                                                                    | <ul> <li>¿Cómo pueden ser más inclusivas las<br/>ciudades?</li> </ul>                                                                                                    | (1)              |
|                                                                                                    | Socur.<br>[ANDALUCIA : Mucho en común para un desarrollo equilibrado, solidario y sostenible del territorio] / Dirección General de                                                                                                    | Materia                                                                                                    | (1)              |
|                                                                                                    | Ordenacion dei Territorio y Urbanismo. (1998)<br>Editorial-Savilla : Conseleria de Otras Públicas y Transnortes, 1998                                                                                                    | Urbanismo                                                                                                    | » Más            |
|                                                                                                    | Descripción física: 36 p. il. col. ; 24 cm.                                                                                                    | Desarrollo sostenible                                                                                                    | (6)              |
|                                                                                                    | ISBN: 84-8095-162-1                                                                                                    | Urbanismo sostenible.                                                                                                    | (5)              |
|                                                                                                    | Entidades: Andalucia. Consejeria de Obras Públicas y Transportes. ; Andalucia. Dirección General de Ordenación del Territorio<br>y Urbanismo.                                                                                                    | Fecha                                                                                                    | (3)              |
|                                                                                                    |                                                                                                    | • 2005                                                                                                    | » Más            |
|                                                                                                    | 5 ocur.                                                                                                    | • 2017                                                                                                    | (4)              |
|                                                                                                    | ANDALUCIA Mucho en común : Para un desarrollo equilibrado, solidario y sostenible del territorio / Consejería de Obras                                                                                                    | • 2018                                                                                                    | (3)              |
|                                                                                                    | Publicas y Transportes, Dirección General de Ordenación del Territorio y Urbanismo. (2001)<br>Edición: 2º ed<br>Editorial: Sevilla : Consejería de Obras Públicas y Transportes, 2001.                                                                                                    | Lengua                                                                                                    | (2)              |
| U                                                                                                    | Descripcion fisica: 30 pii. Col., 24 Cili.<br>TSBN: 94.9005-145.21                                                                                                    | Español                                                                                                    |                  |
|                                                                                                    | Entidades: Andalucía, Consejería de Obras Públicas y Transportes. ; Andalucía, Dirección General de Ordenación del Territorio<br>y Urbanismo.                                                                                                    | Tipo de registro  Monografías                                                                                                    | (28)             |

Para ver un documento en concreto, hay que pulsar sobre el autor o el título y visualizaremos su ficha descriptiva. Una vez en ella, pulsaremos en la pestaña ejemplares para saber, entre otras cosas, qué tipo de recurso es (electrónico, en papel, ...), si es o no prestable a domicilio, su signatura y su disponibilidad

| gistro                                                                     | Resultados Vo                                                                                   | lver a Busc                                                         | ar                                                                                                    |                                                                 |                                  | Registro                       | 2 de 28       |
|----------------------------------------------------------------------------|-------------------------------------------------------------------------------------------------|---------------------------------------------------------------------|----------------------------------------------------------------------------------------------------|-----------------------------------------------------------------|----------------------------------|--------------------------------|---------------|
|                                                                            |                                                                                                 |                                                                     | « 1 <mark>2</mark> 3                                                                                                    | 4 5 »<br>Documento                                              | EJEMPLARES (1)                   | COMENTARIOS                    | ETIQUETAS     |
|                                                                            |                                                                                                 | De                                                                  | Título: Agenda urba<br>Editorial: Madrid : Mini<br>scripción física: 1 archivo PDI                                                | na española 2019.<br>sterio de Fomento<br>F (284 p.) : il. col. | ), Secretoria General            | [VISUAlIZAC<br>Técnica, [2018] | ion etiquetas |
|                                                                            |                                                                                                 | 1                                                                   | Depósito Legal: M 38157-201<br>Materias: Desarrollo so                                                                            | .8<br><mark>stenible</mark> -España.                            | (+)                              | CONFRITADICS                   | CTION CTION   |
| • de ejemplares d                                                          | isponibles: 1 / Nº de                                                                           | I<br>veces presta                                                   | Depósito Legal: M 38157-201<br>Materias: Desarrollo so<br>do: <b>0</b>                                                            | .8<br><mark>stenible-</mark> España.<br>DOCUMENTO               | (+)<br>EJEMPLARES (1)            | COMENTARIOS                    | ETIQUETAS     |
| • de ejemplares d<br>Biblioteca: Biblio<br>Sucursal: Biblio                | isponibles: 1 / Nº de<br>iteca de la Consejería d<br>oteca de la Consejería                     | l<br>veces presta<br>de Fomento y<br>de Fomento                     | Depósito Legal: M 38157-201<br>Materias: Desarrollo so<br>do: <b>0</b><br>v Vivienda<br>y Vivienda [+]                            | .8<br><mark>stenible-</mark> España.<br>DOCUMENTO               | (+)<br>EJEMPLARES (1)            | COMENTARIOS                    | ETIQUETAS     |
| • de ejemplares d<br>Biblioteca: Biblio<br>Sucursal: Bibli<br>Localización | isponibles: 1 / Nº de<br>iteca de la Consejería d<br>oteca de la Consejería<br>Tipo de ejemplar | l<br>veces presta<br>de Fomento y<br>de Fomento<br><b>Signatura</b> | Depósito Legal: M 38157-201<br>Materias: Desarrollo so<br>do: <b>0</b><br>v Vivienda<br>y Vivienda [+]<br>Signatura suplementaria | .8<br>stenible-España.<br>DOCUMENTO                             | (+)<br>EJEMPLARES (1)<br>Soporte | COMENTARIOS                    | ETIQUETAS     |

Para volver a la página de los resultados de la búsqueda, pulsaremos en la opción Resultados

#### Enlaces a obras del mismo autor o de la misma materia:

En la ficha descriptiva del documento, si pinchamos sobre el autor o las materias obtendremos aquellos documentos con el mismo autor o materias disponibles en la biblioteca de la consejería.

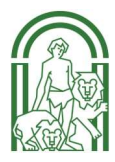

#### Si el catálogo en línea no recupera ningún título, podremos:

- Rehacer la búsqueda cambiando o eliminando algún término, y comprobando que no hemos cometido errores tipográficos en la misma.

- Relanzar la misma búsqueda sobre el catálogo completo

- Hacer clic en "Eliminar esta condición de la búsqueda", que equivale a limpiar el formulario de búsqueda.

- Hacer clic en "Buscar términos parecidos en el índice", que nos mostrará el listado de términos aceptados del campo que hayamos elegido

| 1 | 1  | 2  |   |   |
|---|----|----|---|---|
|   | F  |    |   | E |
|   | Ľ. | -> | / |   |

Esta consulta NO recupera resultados

| Buscando esquivel sancho en Autor de Bca. de la Consejeria de Fomento y Vivienda   |                                                                                           |  |  |
|------------------------------------------------------------------------------------|-------------------------------------------------------------------------------------------|--|--|
| Pruebe alguna de las siguientes opciones:                                          | O bien, alguna de las siguientes acclones:                                                |  |  |
| Para esquivel sancho (Odocs.) en Autor:     Eliminar esta condición de la búsqueda | ** Rehacer la búsqueda usted mismo en el formulario cambiando o eliminando algún término. |  |  |
| Buscar términos parecidos en el índice                                             | :: Relanzar la búsqueda (esquivel sancho) en Catálogo completo                            |  |  |

#### 2.2 UTILIDADES DE BÚSQUEDA

Hay varias opciones de búsqueda:

Podemos limitar la búsqueda a una lengua de publicación concreta (español, inglés, portugués...); a un país de publicación determinado (España, Francia, Italia...); o a un tipo concreto de formato (monografías, series, analíticas...)

|                       | Búsqueda avanzada                           |                 | Opciones de consu                                             |
|-----------------------|---------------------------------------------|-----------------|---------------------------------------------------------------|
| Buscando en:          | Bca. de la Consejería de Fomento y Vivienda |                 | <ul> <li>» Busqueda avanzada</li> <li>» Hemeroteca</li> </ul> |
| Cualquier campo       |                                             |                 | » Nuevas adquisicion                                          |
|                       |                                             |                 | » Contenido Digital                                           |
| Título 🗸              |                                             | Índice          |                                                               |
| Autor                 | a Perstere pert insulto                     | Ind.Aut. Exacta |                                                               |
| Editorial             |                                             | Índice          |                                                               |
| Materia               |                                             | Ind.Aut. Exacta |                                                               |
| Colección             |                                             | Índice          |                                                               |
| Publicado entre       |                                             |                 |                                                               |
| Lengua                | V                                           |                 |                                                               |
| País                  |                                             |                 |                                                               |
| Formato               |                                             |                 |                                                               |
| Ver en lista          |                                             |                 |                                                               |
| Seleccionar histórico | Autor/Titulo                                |                 |                                                               |

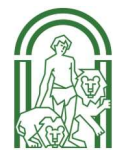

# > Podemos limitar el número de documentos a visualizar en pantalla

| Título 🔽              | Índice        |
|-----------------------|---------------|
| Autor                 | Ind.Aut. Exac |
| Editorial             | Índice        |
| Materia               | Ind.Aut. Exac |
| Colección             | Índice        |
| Publicado entre       |               |
| Formato               |               |
| Ver en lista          |               |
| Ordenar por 50 tulo   |               |
| Seleccionar histórico |               |
| Búsqueda facetada 🛛 🗹 |               |
|                       | Buscar Limpia |

# > Podemos ordenar previamente el resultado de las búsquedas:

| Título 🔽                  |              | Índice          |
|---------------------------|--------------|-----------------|
| Autor                     |              | Ind.Aut. Exacta |
| Editorial                 |              | Índice          |
| Materia                   |              | Ind.Aut. Exacta |
| Colección                 |              | Índice          |
| Publicado entre           |              |                 |
| Lengua<br>País<br>Formato |              |                 |
| Ver en lista              | 10 🔽         |                 |
| Ordenar por               | Autor/Título |                 |
| Seleccionar histórico     | Título       |                 |
| Búsqueda facetada         |              |                 |

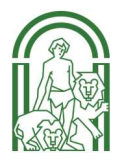

Podemos recuperar las búsquedas ya realizadas en la misma sesión de búsqueda, y volver a ver los documentos

| Autor                 |                                                         | Indice       |
|-----------------------|---------------------------------------------------------|--------------|
| Autor                 |                                                         | Ind.Aut. Exa |
| Editorial             |                                                         | Índice       |
| Materia               | construccion sostenible                                 | Ind.Aut. Exa |
| Colección             |                                                         | Índice       |
| Publicado entre       |                                                         |              |
| Lengua                | V                                                       |              |
| País                  |                                                         |              |
| Comete                |                                                         |              |
| Formato               | <u>\</u>                                                |              |
| Ver en lista          | 10 🔽                                                    |              |
| Ordenar por           | Autor/Título                                            |              |
| Seleccionar histórico |                                                         |              |
| Diamata footata       | Materia: construccion sostenible/                       |              |
| Busqueda facetada     | Cualquier campo: urbanismo/<br>Autor: sanchez gonzalez/ |              |
|                       |                                                         |              |

## 2.3 ÍNDICES DE AUTORIDADES

Si se desconocen los términos para realizar la búsqueda o su grafía exacta (autor, título o materia), introduciremos los datos que se conozcan y a continuación, pincharemos en el Índice situado junto al campo elegido.

#### 2.3.1 Índice de títulos

Si no sabemos el título exacto del recurso que queremos, introducimos en el campo título tan sólo el o los términos por los que comienza y pinchamos en findice. El catálogo nos mostrará un listado de aquellas obras que contengan las palabras que hemos escrito. Visualizaremos el listado hasta encontrar el título que buscamos:

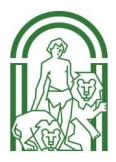

#### Busqueda avanzada

|        | Buscando en:         | Bca. de la Consejería de Fomento y Vivienda   |                 |
|--------|----------------------|-----------------------------------------------|-----------------|
|        | Cualquier campo      |                                               |                 |
|        |                      |                                               |                 |
|        | Título 🔽             | urbanismo ×                                   | Índice          |
|        | Autor                |                                               | Ind.Aut. Exacta |
|        | Editorial            |                                               | fan de ser      |
|        | Materia              |                                               | Indice          |
|        | o to st              |                                               | Ind.Aut. Exacta |
|        | Coleccion            | 1                                             | Índice          |
|        | Publicado entre      |                                               |                 |
|        | Lengua               |                                               |                 |
|        | País                 |                                               |                 |
|        | Formato              |                                               |                 |
|        | Formato              |                                               |                 |
|        | Ver en lista         |                                               |                 |
|        | Ordenar por          | Autor/Título                                  |                 |
| 扃      | URBANISCITI          | Buscando "urbanismo" en el índice "Título"    | 1               |
| -<br>- | URBANISER            |                                               | 1               |
|        | URBANISEREN          |                                               | 1               |
| 1      | URBANISH             |                                               | 1               |
| 1      | URBANISHE            |                                               | 1               |
| -      | URBANISING           |                                               | 2               |
|        | URBANISM             |                                               | 8               |
| -      | URBANISME            |                                               | 45              |
|        | URBANISME ARQUITETU  | RA I CONSTRUCCIO A CATALUNYA GUIA DE ARXIUS I | 1               |
| 6      | URBANISME LE CORBUS  | IER                                           | 1               |
| 1      | URBANISMO            |                                               | 823             |
|        | URBANISMO BIOCLIMAT  | ICO ESTER HIGUERAS                            | 1               |
| -      | URBANISMO BUENAS PR  | ACTICAS ASOCIACION ESPAÑOLA DE PROMOTORES PUB | 1               |
| -      | URBANISMO CON PERSP  | ECTIVA DE GENERO AUTORA INES SANCHEZ DE MADAR | 1               |
| 1      | URBANISMO CONSEJO G  | ENERAL DEL PODER JUDICIAL                     | 1               |
|        | URBANISMO DEL RENAC  | IMIENTO EN LA CIUDAD DE CORDOBA M DOLORES PUC | 1               |
|        | URBANISMO EMERGENTI  | E Y NUEVAS FORMAS DE VIVIENDA COLABORATIVA ES | 1               |
|        | URBANISMO EN LA COM  | UNIDAD VALENCIANA 1965 1990                   | 1               |
|        | URBANISMO EN LA UBEL |                                               | 1               |
|        | URBANISMO ESPANOL E  |                                               | 1               |
|        | UKBANISMU GADITANO   | EN TIEMPOS DE CARLOS III FORMACIÓN DEL BARRIO | 1               |

Buscando "urbanismo" en el índice "Título"

#### « » Volver a Buscar

#### 2.3.2 Índice de autores

Al realizar una búsqueda por nombre de autor lo más conveniente, si no se sabe exactamente su nombre, es escribir un solo apellido, ni iniciales ni nombre propio y pinchar en IndLAute para ver cúal es la forma autorizada o aceptada del nombre. El catálogo nos mostrará un listado con los nombres de los autores que contengan el apellido escrito. Visualizaremos el listado hasta encontrar el autor que buscamos, lo seleccionamos y pinchamos en <u>Buscar marcados</u>. Si, por el contrario, sabemos exactamente como es la forma autorizada del autor, escribimos su nombre y pinchamos en <u>Exacta</u>

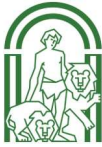

| Buscando en:<br>Cualquier campo<br>Título<br>Autor<br>Editorial | Bca. de la Consejería de Fomento y Vivienda<br>findice<br>gras findice                      | <ul> <li>» Búsqueda avanzada</li> <li>» Hemeroteca</li> <li>» Nuevas adquisiciones</li> <li>» Contenido Digital</li> </ul> |  |  |  |  |  |
|-----------------------------------------------------------------|---------------------------------------------------------------------------------------------|----------------------------------------------------------------------------------------------------|--|--|--|--|--|
| Materia                                                         | Ind.Aut. Exacta                                                                             |                                                                                                    |  |  |  |  |  |
| Colección                                                       | Índice                                                                                      |                                                                                                    |  |  |  |  |  |
| Publicado entre                                                 |                                                                                             |                                                                                                    |  |  |  |  |  |
| País                                                            | Volver a Buscar Buscar marcados Buscando "gras" en autoridades de "Autor"                   |                                                                                                    |  |  |  |  |  |
| C C                                                             | ongrès Mondial de la Société Internationale pour l'Etude de Corps Gras (13, 1976, Marsella) |                                                                                                    |  |  |  |  |  |
| Caller Ca                                                       | asa Museo Padre Gras (Granada)                                                              |                                                                                                    |  |  |  |  |  |
| S S                                                             | Société Internationale pour l'Etude des Corps Gras                                          |                                                                                                    |  |  |  |  |  |
| S S                                                             | ociété Internationale pour l'Étude des Corps Gras. Congres Mondial (13. 1976. Marsella)     |                                                                                                    |  |  |  |  |  |
|                                                                 | ain, Gras                                                                                   |                                                                                                    |  |  |  |  |  |
|                                                                 | nau Gras, Jaime                                                                             |                                                                                                    |  |  |  |  |  |
|                                                                 | sharena i Gras, Josep (1004-1930)                                                           |                                                                                                    |  |  |  |  |  |
|                                                                 | uten Gras, Montserrat                                                                       |                                                                                                    |  |  |  |  |  |
|                                                                 | imer Cras Antonio                                                                           |                                                                                                    |  |  |  |  |  |
|                                                                 | ómez Gras, José María                                                                       |                                                                                                    |  |  |  |  |  |
|                                                                 | ras Balager. Menene                                                                         |                                                                                                    |  |  |  |  |  |
| G G                                                             | ras Balaquer, Menene, ed. lit.                                                              |                                                                                                    |  |  |  |  |  |
| G G                                                             | ras Balaguer, Menene                                                                        |                                                                                                    |  |  |  |  |  |
| G G                                                             | ras Balaguer, Menene, ed. lit.                                                              |                                                                                                    |  |  |  |  |  |
| G                                                               | ras Balaguer, M.                                                                            |                                                                                                    |  |  |  |  |  |
| G                                                               | ras Balanguer, Menene                                                                       |                                                                                                    |  |  |  |  |  |
| GI GI                                                           | ras Íñigo, José Antonio                                                                     |                                                                                                    |  |  |  |  |  |
| □ <b>[</b> ]                                                    | ras Soldevila, Marcos<br>Gras, Marcos                                                       |                                                                                                    |  |  |  |  |  |
| 0 🕼 🛛 Gi                                                        | ras Verdú, María Dolores                                                                    |                                                                                                    |  |  |  |  |  |

## 2.3.3 Índice de materias

Ind.Aut.

Si se busca por materia hay que tener en cuenta que los términos que se usan en el campo Materia deben formar parte de las materias aceptadas en nuestra base de datos. Esto se puede comprobar consultando la lista de autoridades de materia, pinchando en

| Buscando en:    | Bca. de la Consejería de Fomento y Vivienda |    |   |  |  |          |        |
|-----------------|---------------------------------------------|----|---|--|--|----------|--------|
| Cualquier campo |                                             |    |   |  |  |          |        |
| Título 🗸        |                                             |    |   |  |  | Índice   |        |
| Autor           | 0                                           |    |   |  |  | Ind.Aut. | Exacta |
| Editorial       |                                             |    |   |  |  | Índice   |        |
| Materia         | autopistas mapa                             | as |   |  |  | Ind.Aut. | Exacta |
| Colección       |                                             |    |   |  |  | Índice   |        |
| Publicado entre | )                                           |    |   |  |  |          |        |
| Lengua          | ~                                           |    |   |  |  |          |        |
| País            | ~                                           |    |   |  |  |          |        |
| Formato         |                                             |    | • |  |  |          |        |

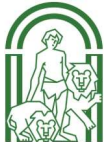

Opciones de consulta

|                                          | Busqueua en Autondades                                  |  |
|------------------------------------------|---------------------------------------------------------|--|
|                                          | Volver a Buscar                                         |  |
|                                          | Buscando "autopistas mapas" en autoridades de "Materia" |  |
| Carreteras - Mapas<br>< Autopistas Mapas |                                                         |  |
|                                          | Buscando "autopistas mapas" en autoridades de "Materia" |  |

Por ejemplo, si estamos buscamos la materia autopistas mapas en el campo materia, al tratarse de un término no aceptado, no aparecerá ningún documento. La forma aceptada es "carreteras mapas". Los términos no aceptados en el listado del índice van subordinados al término aceptado y precedidos del signo menor que "<".

# 3. ELABORAR MIS PROPIAS BIBLIOGRAFÍAS O LISTADOS

El catálogo automatizado nos va a permitir gestionar y guardar las búsquedas que hayamos realizado sobre un tema, materia, autor... determinado. Los pasos a seguir son:

 Marcamos los títulos que nos interesan del listado de resultados, haciendo clic en la casilla de la izquierda del título, y después pulsamos marcados.

|                                                                                                    |                                                                                              | tauxo Buscar Marcados                                           | Ayuda                         |                                    |                                         |                                          |                     |                     |
|----------------------------------------------------------------------------------------------------|----------------------------------------------------------------------------------------------|-----------------------------------------------------------------|-------------------------------|------------------------------------|-----------------------------------------|------------------------------------------|---------------------|---------------------|
|                                                                                                    |                                                                                              | 1                                                               |                               |                                    |                                         | Hoy cs: 28,<br>Damet / Domeo electrónico | 05/2020   Usuario a | inonimo<br>Conectar |
| Marcar todos I                                                                                                    | Marcar büsqueda Volve                                                                        | JUNTA DE ANDALUCIA<br>Consejenta de cultura y particidanio aust | ENTERNA ANDALUZ DE BI         | BLIOTECAS Y CENTROS DE I           | OCUMENTACIÓN                            | i kHas olvidado tu contraseña            | 2                   |                     |
|                                                                                                    |                                                                                              |                                                                 | Red de Centros de Documenta   | ición y Bibliotecas Especializadas | de Andalucia                            |                                          |                     |                     |
|                                                                                                    | teen<br>Agende urbane española :<br>Editorial: Madiio : Ministe<br>Descripción física: 1 arc |                                                                 |                               |                                    | Búsqueda avanzada                       |                                          |                     |                     |
|                                                                                                    |                                                                                              |                                                                 |                               |                                    | Buscar                                  | Bca. de la Consejería de Fomento         | <b>y Vi</b> vienda  |                     |
| gDfma koner<br>dudatne                                                                                                    | ✓ toour.<br>¿Cômo hacer tiudedes my                                                          |                                                                 |                               | Buacando Materia: urbanismo        | sostenible/ 🗙 en Lica, de la Consejario | de Lomento y Vivienda                    |                     |                     |
| ran wystawy<br>y caeturabour<br>wystaw<br>ardina<br>ardina<br>ardi | Editorial: Barcatona : 00<br>Descripción física: 1 a/c<br>Entidades: Universitot 0.          | Búsqueda facetada                                               | ZZ0617051.AUTZ                |                                    |                                         |                                          |                     |                     |
| y Giano<br>prodeta est<br>putoretal contrare<br>putoretal contrare                                                                                                    | ✓ tean<br>«L'éme queden ser más co<br>Editorials Barcolona ; UCA                             | laborativas las ciudadas? / Haco<br>3, 2016<br>- DDC 1435 - 1   | Gonza ez Tet al ] (2016)      |                                    |                                         |                                          |                     |                     |
| rition                                                                                                    | Entidades: Universitat OL                                                                    | venta de Catalunya.<br>Jerta de Catalunya.                      | Esuard J. Álverez Pelas Let a | LJ. (2015)                         |                                         |                                          |                     |                     |
| and they                                                                                                    | Editorial: Barcelona 1000<br>Descripción Fisters 1                                           | 0,2015<br>                                                      |                               |                                    |                                         |                                          |                     |                     |

 A continuación, el catálogo en línea nos mostrará un listado con los documentos marcados. Desde esta pantalla podremos enviarlos por correo electrónico, guardarlos en un fichero (en el PC o en un dispositivo externo), o enviarlos a pantalla en forma de lista para una consulta más cómoda.

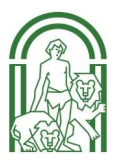

#### Documentos marcados

| Correo electrónico                         |                  | Asunto absysNET | bibliografía |          |
|--------------------------------------------|------------------|-----------------|--------------|----------|
| smarcar Todos Volver a Buscar              |                  |                 | Registros    | 1/3 de 3 |
| mo hacer ciudades más equitativas y soster | nibles? / (2018) |                 |              |          |
| mo pueden ser más colaborativas las ciudar | des? / (2016)    |                 |              |          |
|                                            |                  |                 |              |          |

 También podremos elegir el formato de nuestro listado (el más adecuado para los usuarios no bibliotecarios es la bibliografía, tal y como vemos en el ejemplo siguiente).

ACCESO electrónico de los ciudadanos a los Servicios Públicos

ESPAÑA. [Ley de acceso electrónico de los ciudadanos a los servicios públicos, 2007]

Acceso electrónico de los ciudadanos a los Servicios Públicos : desarrollo parcial de la Ley. -- 2ª ed. -- Sevilla : Instituto Andaluz de Administración Pública, 2010. -- 146 p. ; 21 cm. --(Legislación)

Contiene: Ley 11/2007, de 22 de junio. Acceso electrónico de los ciudadanos a los servicios públicos; Real Decreto 1671/2009, de 6 de noviembre, por el que se desarrolla parcialmente la Ley 11/2007 de Acceso electrónico de los ciudadanos a los servicios públicos

Publicación que analiza la Ley 11/2007, de 22 de junio que recoge la relación con las Administraciones Publicas por medios electrónicos como un derecho de los ciudadanos y como una obligación relativa para tales administraciones.

D.L. D.L. SE 3496-2010. -- ISBN 978-84-8333-481-2

 Internet en la administración pública. 2. Relación administración-administrado. 3. Administración pública---España---Legislación. 4. Servicios públicos.
 Instituto Andaluz de Administración Pública. II. Título

ADMINISTRACIÓN AUTONÓMICA.

ESTUDIOS sobre el gobierno y la administración de la Junta de Andalucía / coordinación, Severiano Fernández Ramos, José Mª Pérez Monguió. -- Sevilla : Instituto Andaluz de Administración Pública, 2011. -- 393 p. ; 24 cm.

Incluye referencias bibliográficas.

Contiene: El gobierno de la Comunidad Autónoma de Andalucía. -La organización de la Administración de la Junta de Andalucía. -Régimen de los altos cargos de la Administración de la Junta de

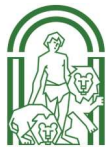

# 4. ACCESO PERSONALIZADO

Para acceder como usuario identificado al catálogo en línea, en la parte superior derecha se debe escribir: - Carné / correo electrónico

- Contraseña (si se desconoce, solicitarla a la biblioteca).

A continuación, pinchar en Conectar.

| Hoy co: 25/US/2020 USUario carónimo<br>carnet / Correo electrónico Contraseña<br>Has olvidado tu contraseña? |
|----------------------------------------------------------------------------------------------------|
|                                                                                                    |
| Información y Documentación<br>Especializada de Andalucía                                                    |
| Reserva de recursos:                                                                                         |
| Solicitar reserva                                                                                            |
| Bibliografias recommendadas                                                                                  |
| (Ver todas)                                                                                                  |
|                                                                                                    |

Una vez que se ha accedido como usuario identificado (no anónimo), y pinchando en se podrá:

- Cambiar la contraseña
- Conocer el estado de nuestros préstamos.
- Renovar los préstamos de libros siempre que estén en el plazo de préstamo.

- Realizar sugerencias de compra de materiales (Desideratas) a nuestra

biblioteca.

- Realizar sugerencias o comentarios.
- Almacenar consultas (DSI) para lanzarlas periódicamente sobre el catálogo en línea.

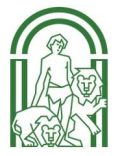

Mi biblioteca